## Инструкция

## по порядку сдачи психологического тестирования посредством онлайн технологий студентами, поступающими на военную кафедру Карагандинского технического университета

1. Наличие смартфона с WhatsApp, номер телефона должен соответствовать номеру, записанному в документах, сданных на военную кафедру.

2. Наличие компьютера (ноутбука) с подключением к сети интернет и наличием веб-камеры для идентификации и подтверждения, личности сдающего психологическое тестирование.

3. При отсутствии веб-камеры для идентификации и подтверждения, личности сдающего психологическое тестирование, будет осуществляться видеосвязь посредством WhatsApp.

3. На компьютере должна быть установлена программа TeamViewer в которой студент должен быть зарегистрирован, процедура регистрации бесплатна.

4. Порядок процесса установки и настройки программы TeamViewer полная версия:

- перед установкой необходимо загрузить с веб-сайта полную версию. Для этого перейдите по ссылке и сохраните установочный файл на свой компьютер:

https://www.teamviewer.com/download/.

## Установка полной версии TeamViewer.

Запустите загруженный установочный файл. Мастер установки проведет вас через весь процесс установки:

## Добро пожаловать в TeamViewer:

- 1. Выберите тип установки.
- для запуска TeamViewer вручную, выберите Настройки установки.
- 2. Выберите область использования.
- Частное/некоммерческое.
- 3. Нажмите Применить.
- 4. Установка TeamViewer завершена.
- 5. Запустить TeamViewer, путём нажатия ярлыка на рабочем столе.

| юдключе      | ение Дополнительно Сг                       | правка Обратная связь                         | введите ID партнер 🛹 Подключиться    |
|--------------|---------------------------------------------|-----------------------------------------------|--------------------------------------|
|              | Бес                                         | платная лицензия (только некоммерческое испол | ьзование) - Ян                       |
|              | Зход в систему<br>У вас еще нет учетной за… | Разрешить управление<br><sub>Ваш ID</sub>     | Управлять компьютером<br>ID партнёра |
| +            | Удаленное управление                        | 427 828 106                                   | 427 828 106                          |
|              | Remote Management                           | cix673                                        | Удалённое управление                 |
| ( <b>†</b> ) | Кон <mark>ф</mark> еренция                  |                                               | 🔵 Передача файлов                    |
|              | Компьютеры и контакты                       | Неконтролируемый дос                          | 😝 Подключиться                       |
| 4            | Чат                                         | Запускать TeamViewer при загрузке<br>Windows  |                                      |
| 3            | Дополненная реальность (AR)                 | Предоставить легкий доступ                    |                                      |
|              | <b>Team</b> Viewer                          |                                               |                                      |

6. В строку «ID партнёра» ввести значение, присланное вам на WhatsApp и нажать на кнопку «Подключиться».

| 😑 TeamViewer                               |                                                                   | _                                                                 |
|--------------------------------------------|-------------------------------------------------------------------|-------------------------------------------------------------------|
| Подключение Дополнительно С                | правка Обратная связь                                             | Введите ID партнёр 🛹 Подключиться 🗸                               |
| Бес                                        | платная лицензия (только некоммерческое испол                     | ьзование) - Ян                                                    |
| Вход в систему<br>У вас еще нет учетной за | Разрешить управление<br>Ваш ID                                    | Управлять компьютером<br>ID партнёра                              |
| 🛹 Удаленное управление                     | 427 828 106                                                       |                                                                   |
| Remote Management                          | пароль<br>сіх673                                                  | <ul> <li>Удалённое управление</li> <li>Передача файлов</li> </ul> |
| конференция                                |                                                                   |                                                                   |
| Компьютеры и контакты                      | Неконтролируемый дос                                              | < Подключиться                                                    |
| Чат                                        | <ul> <li>Запускать TeamViewer при загрузке<br/>Windows</li> </ul> |                                                                   |
| Дополненная реальность (AR)                | Предоставить легкий доступ                                        |                                                                   |
| TeamViewer                                 | Сотов к полключению (безопасное соелина                           | анцар)                                                            |
|                                            | - Totob k hogolo schild (deschachde coegline                      | Linej                                                             |

7. При нажатии на кнопку у вас появится окно с просьбой ввести пароль, его вы также сможете найти в сообщении, присланном преподавателем на WhatsApp.

| 😁 TeamVie    | wer                                        |                                                        |                              |
|--------------|--------------------------------------------|--------------------------------------------------------|------------------------------|
| Подклю       | чение Дополнительно Сг                     | правка Обратная связь                                  | Введите ID партнёр Прервать  |
|              |                                            | платная лицензия (только некомм                        | ерческое использование) - Ян |
| 0            | Вход в систему<br>У вас еще нет учетной за | Разрешить управ<br>Ваш ID                              | Идентификация TeamViewer     |
| ++           | Удаленное управление                       | 427 828 106                                            |                              |
| Ж            | Remote Management                          | пароль<br>сіх673                                       | Пароль: •••••••              |
| ( <b>ģ</b> ) | Кон <mark>ф</mark> еренция                 |                                                        |                              |
| 2:           | Компьютеры и контакты                      | Неконтролируем                                         | ый дос                       |
|              | Чат                                        | <ul> <li>Запускать TeamViewer п<br/>Windows</li> </ul> | и загрузке                   |
| <b>1</b> 20  | Дополненная реальность (AR)                | Предоставить легкий до                                 | туп                          |
| Ð            | <b>Team</b> Viewer                         | • Идентификация                                        |                              |

8. После подключения к компьютеру преподавателя, вы сможете увидеть на рабочем столе файл start, кликнуть на неё.

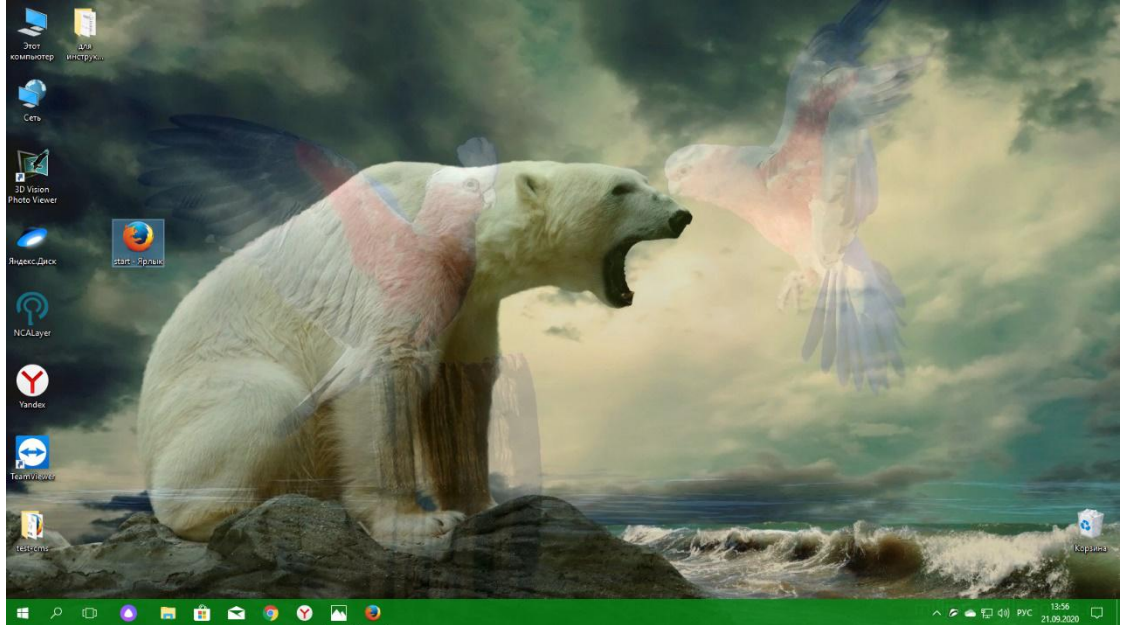

9. Запустив файл, откроется окно, в котором вы должны выбрать язык, на котором будете тестироваться.

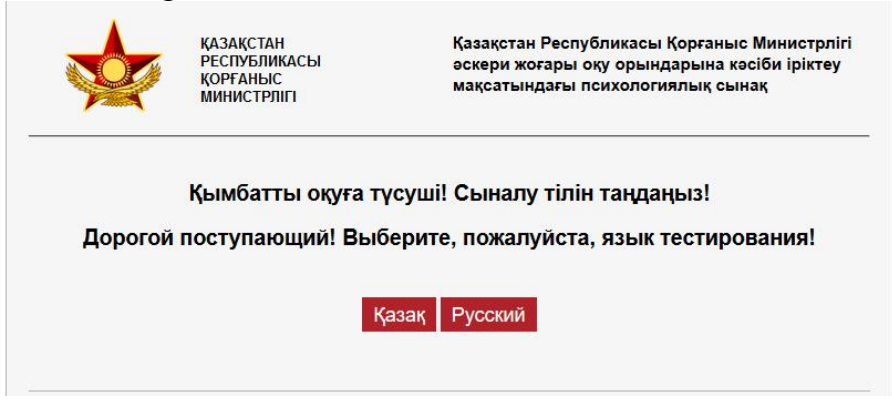

10. Выбрав язык откроется окно, вы будете должны нажать на кнопку «Далее».

| МИ<br>ОБ<br>РЕС<br>КА:                             | НИСТЕРСТВО<br>ОРОНЫ<br>СПУБЛИКИ<br>ЗАХСТАН                              | Психологическое тестирование с целью<br>профессионального отбора кандидатов в<br>военные учебные заведения Министерства<br>Обороны Республики Казахстан                        |
|----------------------------------------------------|-------------------------------------------------------------------------|----------------------------------------------------------------------------------------------------|
|                                                    | Уважае                                                                  | мый поступающий!                                                                                                    |
| Вам предлагается пройти пси<br>качеств для обуч    | ихологическое тестирова<br>ения в военных учебны                        | ание, направленное на выявление профессионально важных личностных<br>их заведениях Министерства обороны Республики Казахстан.                                                  |
| Психологические тесты р<br>кафедры «Общей и прикла | азработаны по заказу М<br>дной психологии» Казах<br>профессора, доктора | Линистерства обороны Республики Казахстан авторским коллективом<br>хского Национального университета им. аль-Фараби под руководством<br>психологических наук Дуйсенбекова Д.Д. |
| Психологические тес                                | ты утверждены Минист                                                    | ром обороны Республики Казахстан и используются с 2015 года.                                                                                                    |
|                                                    |                                                                         | ВНИМАНИЕ!                                                                                                    |
|                                                    | Все авторск                                                             | ие права разработки защищены.                                                                                                    |
|                                                    |                                                                         | Далее                                                                                                    |

11. После нажатия кнопки «Далее» откроется окно куда вы должны внести свои персональные данные.

| МИНИСТЕРСТВО<br>ОБОРОНЫ<br>РЕСПУБЛИКИ<br>КАЗАХСТАН | Психологическое тестирование с целью<br>профессионального отбора кандидатов в<br>военные учебные заведения Министерства<br>Обороны Республики Казахстан |
|----------------------------------------------------|----------------------------------------------------------------------------------------------------|
| <br>Перс                                           | ональные данные                                                                                                    |
| [                                                  | Фамилия                                                                                                    |
|                                                    | Имя                                                                                                    |
|                                                    | Отчество                                                                                                    |
| н                                                  | омер удостоверения                                                                                                    |
|                                                    |                                                                                                    |

12. После ввода персональных данных нажимаете кнопку «Перейти к тестированию» откроется следующее окно, где вы нажимаете кнопку «Далее».

|                    | МИНИСТЕРСТВО<br>ОБОРОНЫ<br>РЕСПУБЛИКИ<br>КАЗАХСТАН | Психологическое тестирование с целью<br>профессионального отбора кандидатов в<br>военные учебные заведения Министерства<br>Обороны Республики Казахстан |
|--------------------|----------------------------------------------------|----------------------------------------------------------------------------------------------------|
|                    | д                                                  | орогой друг!                                                                                                    |
| В тесте Ва         | м необходимо сделать выбор -                       | согласиться или отказаться с предлагаемым утверждением.                                                                                                 |
| При ответах будьте | е откровенны, долго не раздумь<br>который п        | ивайте над содержанием утверждений, делайте естественный выбор,<br>гервым придет Вам в голову.                                                          |
| Знай               | те, что попытки отвечать не искр                   | ренне приведут к нежелательным для Вас результатам.                                                                                                    |
|                    | Помните, что нет                                   | т «хороших» или «плохих» ответов.                                                                                                    |
|                    | Если Вы согласны с утвержд                         | ением отметьте "ДА", если не согласны - «НЕТ».                                                                                                    |
|                    | ЖЕЛА                                               | АЕМ ВАМ УДАЧИ!                                                                                                    |
|                    |                                                    | Далее                                                                                                    |

13. После нажатия на кнопку, у вас откроется окно, где вы должны нажать на кнопку «Нажмите здесь, чтобы начать тестирование» появится выбор, вы должны выбрать «Психологический тест».

| МИНИСТЕРСТВО<br>ОБОРОНЫ<br>РЕСПУБЛИКИ<br>КАЗАХСТАН | Психологическое тестирование с целью<br>профессионального отбора кандидатов в<br>военные учебные заведения Министерства<br>Обороны Республики Казахстан |
|----------------------------------------------------|----------------------------------------------------------------------------------------------------|
| <br>Нажмите здесь                                  | , чтобы начать тестирование!                                                                                                    |

14. После нажатия на кнопку «Нажмите здесь, чтобы начать тестирование», у вас откроется окно теста, где вы начинаете отвечать на вопросы ставив отметку в «Да» или «Нет» осуществив ответ нажимаете на кнопку «Следующий вопрос».

|                        |                 |                                 |                   | МИ<br>ОБ<br>РЕС<br>КАЗ | НИСТЕ<br>ОРОНЕ<br>СПУБЛІ<br>ЗАХСТ/ | РСТЕ<br>Ы<br>ИКИ<br>АН | 80  |     |       | Психологическое тестирование с целью<br>профессионального отбора кандидатов в<br>военные учебные заведения Министерства<br>Обороны Республики Казахстан |      |      |                |      |     |      |     |       |        |       |  |
|------------------------|-----------------|---------------------------------|-------------------|------------------------|------------------------------------|------------------------|-----|-----|-------|----------------------------------------------------------------------------------------------------|------|------|----------------|------|-----|------|-----|-------|--------|-------|--|
| 1                      | 2 3             | 4                               | 5                 | 6                      | 7 8                                | 9                      | 10  | 11  | 12    | 13                                                                                                    | 14   | 15   | 16             | 17   | 18  | 19   | 20  | 21    | 22     | 23    |  |
| 24                     | 25              | 26                              | 27                | 28                     | 29                                 | 30                     | 31  | 32  | 33    | 34                                                                                                    | 35   | 36   | 37             | 38   | 39  | 40   | 41  | 42    | 43     | 44    |  |
| 45                     | 46              | 47                              | 48                | 49                     | 50                                 | 51                     | 52  | 53  | 54    | 55                                                                                                    | 56   | 57   | 58             | 59   | 60  | 61   | 62  | 63    | 64     | 65    |  |
| 66                     | 67              | 68                              | 69                | 70                     | 71                                 | 72                     | 73  | 74  | 75    | 76                                                                                                    | 77   | 78   | 79             | 80   | 81  | 82   | 83  | 84    | 85     | 86    |  |
| 87                     | 88              | 89                              | 90                | 91                     | 92                                 | 93                     | 94  | 95  | 96    | 97                                                                                                    | 98   | 99   | 100            | 10   | 1 1 | 02   |     |       |        |       |  |
| <b>5ь</b><br>Вар<br>Да | ианты (<br>() Н | <b>р, чт</b><br>ответа<br>let С | <b>к о</b> т<br>с | бро                    | сал н                              | ача                    | тое | дел | о, та | к ка                                                                                                    | к бо | ялся | <b>і, чт</b> о | о не | спр | авлі | юсь | с ни  | IM.    |       |  |
|                        |                 |                                 |                   |                        |                                    |                        |     |     |       |                                                                                                    |      |      |                |      |     |      | сл  | едуюц | ций во | опрос |  |

15. После того как вы ответите на 102 вопроса высветится кнопка «Перейти к следующему тесту» нажимаете на неё.

|      | Психологическое тестирование с целью<br>профессионального отбора кандидатов в<br>военные учебные заведения Министерства<br>Обороны Республики Казахстан |          |          |                |                        |                |                 |                |                |                |                |                | 0              | 5              | All a          |                |                |                |                |    |
|------|----------------------------------------------------------------------------------------------------|----------|----------|----------------|------------------------|----------------|-----------------|----------------|----------------|----------------|----------------|----------------|----------------|----------------|----------------|----------------|----------------|----------------|----------------|----|
| 2 23 | 22                                                                                                    | 21       | 20       | 19             | 18                     | 17             | 16              | 15             | 14             | 13             | 12             | 11             | 10             | 9              | 7 8            | 6              | 5              | 4              | 2 3            | 1  |
| 3 44 | 43                                                                                                    | 42       | 41       | 40             | 39                     | 38             | 37              | 36             | 35             | 34             | 33             | 32             | 31             | 30             | 29             | 28             | 27             | 26             | 25             | 24 |
| 4 65 | 64                                                                                                    | 63       | 62       | 61             | 60                     | 59             | 58              | 57             | 56             | 55             | 54             | 53             | 52             | 51             | 50             | 49             | 48             | 47             | 46             | 15 |
| 0 OL |                                                                                                    | 04       |          | 02             | 1 1                    | 10             | 100             | 99             | 98             | 97             | 96             | 95             | 94             | 93             | 92             | 91             | 90             | 89             | 88             | 37 |
| 4    | 64<br>85                                                                                                    | 63<br>84 | 62<br>83 | 61<br>82<br>02 | 60<br>81<br>1 <b>1</b> | 59<br>80<br>10 | 58<br>79<br>100 | 57<br>78<br>99 | 56<br>77<br>98 | 55<br>76<br>97 | 54<br>75<br>96 | 53<br>74<br>95 | 52<br>73<br>94 | 51<br>72<br>93 | 50<br>71<br>92 | 49<br>70<br>91 | 48<br>69<br>90 | 47<br>68<br>89 | 46<br>67<br>88 |    |

16. После того как вы нажмете кнопку «Перейти к следующему тесту» откроется окно, где вы должны нажать кнопку «Далее».

| МИНИСТЕРСТВО<br>ОБОРОНЫ<br>РЕСПУБЛИКИ<br>КАЗАХСТАН                                                                                                    | Психологическое тестирование с целью<br>профессионального отбора кандидатов в<br>военные учебные заведения Министерства<br>Обороны Республики Казахстан                                                                                                    |
|----------------------------------------------------------------------------------------------------|----------------------------------------------------------------------------------------------------|
|                                                                                                    | ДОРОГОЙ ДРУГ!                                                                                                    |
| Вам предлагается психологический тест, со<br>высказывание выявляет важные свойства Ваш                                                                                                | стоящий из 75-и противоположных по значению высказываний. Каждое<br>ней личности и особенности поведения в некоторых жизненных ситуациях.                                                                                                    |
| В тесте нет правильных или неправильных выс<br>следу                                                                                                    | :казываний, так же как нет "хороших" или "плохих" черт личности, поэтому<br>ет оценить все 75 высказываний.                                                                                                    |
| При оценке будьте откровенны, долго не разду<br>котор                                                                                                    | мывайте над содержанием высказываний, давайте естественную оценку,<br>хая первой придет Вам в голову.                                                                                                    |
| Знайте, что попытки оценить высказыва                                                                                                    | ния не искренне приведут к нежелательным для Вас результатам.                                                                                                    |
| Все противоположные высказывания разделены<br>и определите, какое из них больше соответствуе<br>для оценки цифры «-2» и «-1», если Вы считаете,<br>выраженности оцениваемого высказыв | оценочной шкалой. Перед оценкой прочтите внимательно оба высказывания<br>г особенностям Вашей личности. Если Вы считаете, что левое, то отметьте<br>что правое, то используйте цифры «2» и «1». Цифрами Вы отразите степень<br>ания: «-2» и «2» - сильно выражено, «-1» и «1» - слабо выражено. |
| Если вы сомневаетесь, что высказывани                                                                                                    | е подходит к особенностям Вашей личности, то отметьте цифру «0».                                                                                                    |
| Буд                                                                                                    | ьте внимательны при оценках.                                                                                                    |
| же                                                                                                    | ЕЛАЕМ ВАМ УДАЧИ!                                                                                                    |
|                                                                                                    | Далее                                                                                                    |

17. После того как вы нажмете кнопку «Далее» откроется окно, где вы должны нажать кнопку «Нажмите здесь, чтобы начать тестирование».

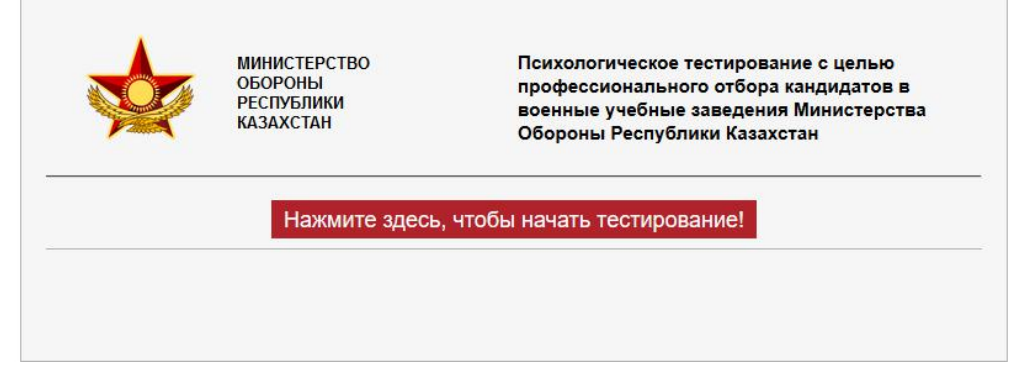

18. После того как вы нажмете кнопку «Нажмите здесь, чтобы начать тестирование» откроется окно теста, где вы выбрать варианты ответа после выбора ответа нажимаете кнопку «Следующий вопрос».

| 2          | 3            | 4          | 5           | 6     | 7 8  | 9    | 10 | :15     | :12         | 13               | 14       | 15 | 16 | 17             | 18          | 19   | 20   | 21   | 22  | 23 |
|------------|--------------|------------|-------------|-------|------|------|----|---------|-------------|------------------|----------|----|----|----------------|-------------|------|------|------|-----|----|
| 4          | 25           | 26         | 27          | 28    | 29   | 30   | 31 | 32      | 33          | 34               |          | 36 | 37 | 38             | 39          | 40   | 41   | 42   | 43  | 4  |
| 5          | 46           | 47         | 48          | 49    | 50   | 51   | 52 | 53      | 54          | 55               | 56       | 57 | 58 | 59             | 60          | 61   | 62   | 63   | 64  | 65 |
| 6          | 67           | 68         | 69          |       | 71   | 72   | 73 | 74      | 75          |                  |          |    |    |                |             |      |      |      |     |    |
| выск       | азы          | вани       | e N≌        | 1     |      |      |    |         |             |                  |          |    |    |                |             |      |      |      |     |    |
| Мне<br>физ | е нр<br>вкул | ави<br>њту | тьс:<br>рой | я заі | нима | ться | a  | -2<br>@ | Вариа<br>-1 | иты от<br>0<br>0 | 1<br>0 ( | 2  | Я  | і не .<br>агру | пюб<br>/зки | лю ( | ризі | ччес | кие |    |

19. После того как вы ответите на 75 вопросов высветится кнопка «Закончить тест».

|    | 0.0                     |             | 5     | G            | 7 0             | 0                 | 10 | 44 | 10                    | 10                | 4.4                | 45 | 16     | 47   | 10         | 10   | 20   | 04   | 00 |    |
|----|-------------------------|-------------|-------|--------------|-----------------|-------------------|----|----|-----------------------|-------------------|--------------------|----|--------|------|------------|------|------|------|----|----|
| 24 | 25                      | 26          | 27    | 28           | 29              | 30                | 31 | 32 | 33                    | 34                | 35                 | 36 | 37     | 38   | 39         | 40   | 41   | 42   | 43 | 4  |
| 45 | 46                      | 47          | 48    | 49           | 50              | 51                | 52 | 53 | 54                    | 55                | 56                 | 57 | 58     | 59   | 60         | 61   | 62   | 63   | 64 | 6  |
| 66 | 67                      | 68          | 69    | 70           | 71              | 72                | 73 | 74 | 75                    |                   |                    |    |        |      |            |      |      |      |    |    |
| вы | сказы                   | вани        | e Nº7 | 75           |                 |                   |    |    |                       |                   |                    |    |        |      |            |      |      |      |    |    |
| М  | ногда<br>огу от<br>овое | я ч<br>гкрь | увст  | гвун<br>в се | о, что<br>бе не | )<br>9 <b>ЧТО</b> |    | -2 | Вариа<br>! -1<br>) () | анты о<br>0<br>() | твета:<br>1<br>О ( | 2  | Я<br>М | не : | хоте<br>ть | л бы | ы ни | чего | BC | еб |

20. Нажимаете кнопку «Закончить тест».

21. На решение теста отводится 60 минут.

Студенты проживающие в городе Караганда могут пройти психологическое тестирование прибыв на военную кафедру КарТУ.